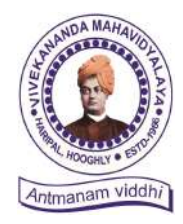

Ph. – (03212) 242-235 Website : vmharipal.ac.in E-mail : vmharipal@gmail.com

# **VIVEKANANDA MAHAVIDYALAYA**

HARIPAL \* HOOGHLY\* PIN – 712405 WEST BENGAL (NAAC Reaccredited Institution)

Dr. A. K. Samanta Principal & Secretary

Ref. No. ....

Date : 20.10.2022

# Corrigendum

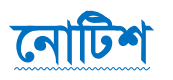

প্রথম বর্ষ B.A./B.Com./B.Sc. & BCA (Honours & General) এর সকল ছাত্র-ছাত্রীদের জানানো হচ্ছে যে, আগামী ২১.১০.২০২২ থেকে ০৯.১১.২০২২ তারিখ পর্যন্ত বর্ধমান বিশ্ববিদ্যালয়ের নির্দ্দেশ (RC/Regn. & Mign/Cir/22-23/178 Dated-20.10.2022) অনুযায়ী Registration-cum -Enrolment অনলাইনের মাধ্যমে হবে।

Registration-cum-Enrolment দুটি পর্যায়ে সম্পন্ন হবে-

### প্রথম পর্যায় :

যে সকল ছাত্রছাত্রী আমাদের কলেজে ভর্তির পক্রিয়া সম্পূর্ন করেছে, শুধুমাত্র সেইসকল ছাত্রছাত্রীকে STUDENT USER MANUAL (যেটি ৪ পৃষ্ঠায় দেওয়া আছে) টি প্রথম থেকে শেষ পর্যন্ত ভালোভাবে পড়তে হবে এবং নিদ্দিষ্ট নির্দেশ অনুযায়ী সঠিকভাবে অনলাইনের মাধ্যমে আবেদন পত্র পূরণ করতে হবে। অন্যথায়, তার REGISTRATION cum ENROLMENT বাতিল বলে গণ্য হবে। সঠিকভাবে সকল তথ্য প্রদান করে আবেদন পত্র পূরন না করলে পরবর্তী সময়ে REGISTRATION CERTIFICATE এ ওই ভূলই থেকে যাবে, সেক্ষেত্রে কলেজ কতৃপক্ষ কোনোপ্রকার দায়ী থাকবে না।

## দ্বিতীয় পর্যায় :

অনলাইনের মাধ্যমে পূরণ করা আবেদন পত্রের ফটোকপি নিম্নে উল্লেখিত তারিখ অনুযায়ী কলেজ অফিসে নির্দ্দিষ্ট DOCUMENTS **সহ জমা দিতে হবে। উক্ত আবেদন পত্র জমা দেওয়ার জন্য নির্দ্দিষ্ট** DOCUMENTS ক্রমিক সংখ্যা অনুযায়ী সাজিয়ে আনতে হবে।

- o) Online এর মাধ্যমে পূরণ করা REGISTRATION cum ENROLLMENT এর আবেদন পত্রের ফটোকপি (Print out)
- ২) মাধ্যমিক বা সমতুল্য পরীক্ষার ADMIT CARD ও MARK SHEET এর ফটোকপি (X-Ray)
- ৩) উচ্চ-মাধ্যমিক বা সমতুল্য পরীক্ষার ADMIT CARD ও MARK SHEET এর ফটোকপি (X-Ray)
- 8) কলেজে ভর্তির রসিদ (Admission Application Form & Admission Pay Slip)
- ৫) SC/ST/OBC-A/OBC-B Certificate এর ফটোকপি (X-Ray)
- ৬) একটি A4 সাইজের সাদা কাগজে নিজের CURRENT PASSPORT SIZE PHOTO এবং নিজের স্বাক্ষর জমা দিতে হবে।
- ৭) W.B.C.H.S.E. ব্যাতিত অন্য সকল BOARD এর ছাত্রছাত্রীদের ORIGINAL MIGRATION CERTIFICATE এবং অতিরিক্ত ১০০্ টাকা জমা দিতে হবে।
- ৮) AADHHAR CARD এর ফটোকপি (X-Ray)

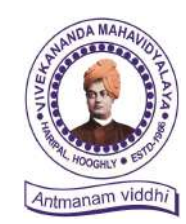

Ph. – (03212) 242-235 Website : vmharipal.ac.in E-mail : vmharipal@gmail.com

/IVEKANANDA MAHAVIDYALAYA

HARIPAL \* HOOGHLY\* PIN – 712405 WEST BENGAL (NAAC Reaccredited Institution)

Dr. A. K. Samanta Principal & Secretary

## কলেজ অফিসে জমা দেওয়ার সময় – সকাল ১১টা থেকে দুপুর ২.৩০ মিনিট পর্যন্ত।

কলেজ অফিসে REGISTRATION cum ENROLMENT এর আবেদন পত্র জমা দেওয়ার তারিখ –

| Date       | STREAM / SUBJECT                                                                                 | Name Intials /<br>Click & View |
|------------|--------------------------------------------------------------------------------------------------|--------------------------------|
| 03.11.2022 | BNGH, EDCH, ENGH, GEOH, HISH,<br>PHIH, PLSH, SNSH, BCA,                                          | ALL                            |
| 04.11.2022 | ACYH, B.Com(G), BOTH, CEMH, COSH,<br>MTMH, NUTH, PHSH, ZOOH,<br>B.Sc.(BIO Gen.), B.Sc(PURE Gen.) | ALL                            |
| 05.11.2022 | B.A. General                                                                                     | A - J                          |
| 07.11.2022 | B.A. General                                                                                     | K - P                          |
| 09.11.2022 | B.A. General                                                                                     | R - Sh                         |
| 10.11.2022 | B.A. General                                                                                     | Si– Y                          |

 যে সকল ছাত্রছাত্রীরা পূর্বে বর্ধমান বিশ্ববিদ্যালয়ের অন্তর্গত যেকোনো কলেজে ভর্তি হয়েছিলে ও REGISTRATION করেছিলে তাদের REGISTRATION এর ORIGINAL ও Xerox, College Admission Bill সহ আগামী 03.11.2022 তারিখের মধ্যে কলেজ অফিসে যোগাযোগ করতে হ ব। অন্যথায় Registrtion Enrolment সম্পন হবে না।

মে সকল ছাত্র-ছাত্রী Subject Change করতে আগ্রহী, তাদের উদ্দেশ্যে জানানো হচ্ছে যে পৃষ্ঠায় দেওয়া Subject Change Form এর মাধ্যমে আবেদন পত্র এবং Admission Voucher জমা দিতে হবে আগামী ২১.১০.২০২২ তারিখে মধ্যে কলেজে অফিসে।

axr. Dr. A. K. Samanta Principal ivekananda Mahavidyalaya Haripal, Hooghly

অধ্যক্ষ ড. অসীম কুমার সামন্ত

Registrtion Link : https://www.digialm.com:443//EForms/configuredHtml/1254/3253/Registration.html

# কলেজ কোড 8- 416, Vivekananda Mahavidyalaya, Haripal

HUNDA MAHAUDA HUNDA MAHAUDA HUNDA HUNDA MAHAUDA HUNDA HUNDA HU Ph. – (03212) 242-235 Website : vmharipal.ac.in E-mail : vmharipal@gmail.com

VIVEKANANDA MAHAVIDYALAYA

HARIPAL \* HOOGHLY\* PIN – 712405 WEST BENGAL (NAAC Reaccredited Institution)

Dr. A. K. Samanta Principal & Secretary

## **Subject Change Form**

| Student Application No :                    |                                    |                    |
|---------------------------------------------|------------------------------------|--------------------|
| Student Name :                              |                                    |                    |
| Subject Structure : (for B.A. & B.Sc. Honou | ırs Students)                      |                    |
| Core Course (Honours Subject Name)          |                                    |                    |
| Generic Elective (Tick any One)             |                                    |                    |
| 🗌 Bengali                                   |                                    |                    |
| Geography                                   |                                    |                    |
| History                                     |                                    |                    |
| Political Science                           |                                    |                    |
| Chemistry                                   |                                    |                    |
| Physics                                     |                                    |                    |
| ☐ Electronics                               |                                    |                    |
| Ability Enhancement Compulsory Course       | s (AECC) : Environmental S         | tudies             |
| Subject Structure : (for B.A. General Stude | ents)                              |                    |
| Core Course -1                              | Core Course -2                     |                    |
| (Tick any One)                              | (Tick any One)                     |                    |
| Bengali                                     | Education                          |                    |
| <b>Geography</b> (Only Day Students)        | <b>English</b> (Only Day Students) |                    |
| History                                     | Philosophy                         |                    |
| Political Science                           | 🗌 Sanskrit                         |                    |
| Physical Education                          | Santali (Only Morning Students)    |                    |
| Language : English                          |                                    |                    |
| Ability Enhancement Compulsory Course       | s (AECC) : Environmental S         | tudies             |
| Subject Structure : (for B.Sc. General Stud | ents)                              |                    |
| Core Course -1                              | Core Course -2                     | Core Course -3     |
| (Tick any One)                              | (Tick any One)                     | (Tick any One)     |
| <b>Zoology</b>                              | Chemistry                          | Botany             |
| Physics                                     | Mathematics                        | Chemistry          |
| Computer Science                            |                                    | <b>Electronics</b> |

Ability Enhancement Compulsory Courses (AECC) : Environmental Studies

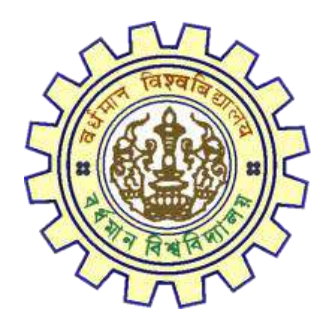

# Registration AY 2022-23

STUDENT'S USER MANUAL

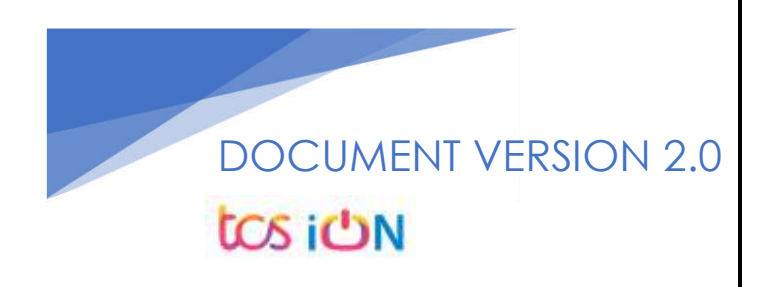

# A. Introduction

Burdwan University Registration cum enrollment form will be submitted by students. Once the Application form is successfully submitted, students will receive a SMS and e-mail with their respective User ID and Password to login into the student's portal and can be verify their application form status. Please fill-up the form carefully with the correct details. After filled-up and submit the form respective Colleges will be approved the same with the provided student's information and can be send back for further modification (if required by the college) and student should have to response on the same for smooth registration process.

# B. Steps to online application Registration cum Enrollment Form

- Step-1. Open the website of The University of Burdwan. Please clear cache file of browser (Step of clear cache "Ctrl+Shift+Del") before fill-up the form.
- Step-2. Click on U.G. Student's Registration Application Form link (https://www.digialm.com:443//EForms/configuredHtml/1254/3253/Registration.html)
- Step-3. The following registration page will be opened for students. Needs to select the respective college from the drop down given in the form.
- Step-4. Click on "Proceed" button.

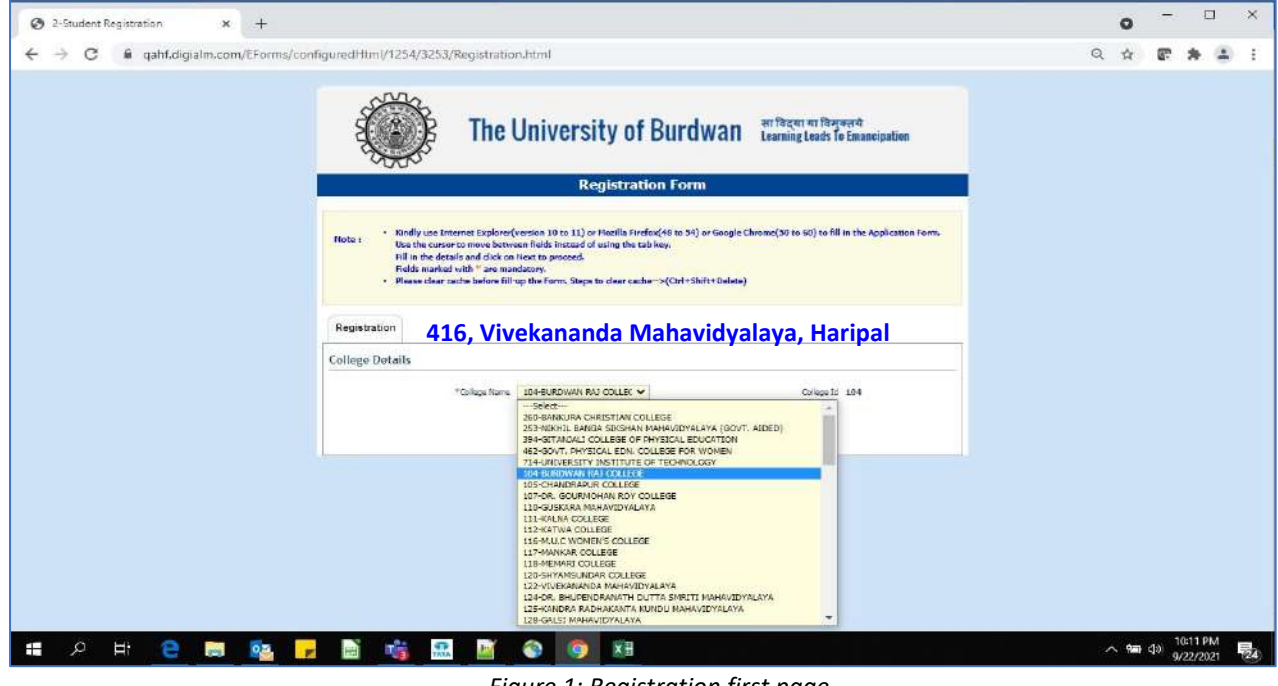

Figure 1: Registration first page

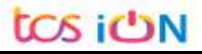

- Step-5. Candidate needs to select correct college name, Student Name, Date of Birth, Gender, Caste category, Different Abled, email id, phone number, Nationality, Degree and stream fields. Only Honours student(s) will provide the obtained marks and the full marks in the time of registration form for eligibility verification. **Candidate unable edit all that field later**.
- Step-6. Along with the said information student needs to be filled up the valid email id and phone number. Student will receive a notification(s) with his/her user credential through SMS and e-mail in the provided number and email address.
- Step-7. Click on the "I agree" declaration text, provide the correct captcha text in the provided box.
- Step-8. Click on the "Register" button. One popup will be opened and just click "OK" on the dialog box. As per the below images.

| C 2-Student Registration × +     |                                                                                                    | 0         |
|----------------------------------|----------------------------------------------------------------------------------------------------|-----------|
| ← → C iii qahf.digialm.com/EForm | /configuredHtml/1254/3253/Registration.html                                                                                                    | a 🛪 🕲 🌣 🖉 |
|                                  | College Loreans College Loreans College Lorea |           |
|                                  | *Student Name (As specified in M.P./Equivalent Examinations Certificate)                                                                                                    |           |
|                                  | *Opro of Birth<br>00:144*WY according to Active Cald Tapa<br>Carefrone of ICR/bp.valeet brannation                                                                                                    |           |
|                                  | **Gmit nAbid         Visu #         No         **Ggas Gaugey         **select         V           **Smit/D         **Gmit nabid         **Gmit nabid                                                                                                    |           |
|                                  | *tetionalin;Sakat V Declaration                                                                                                    |           |
|                                  | I suremuly destare that if any of the statement in this application is found to be nut true. I incomplete / midleding an if it appears that, in the<br>pation of the University, that I have in any way contravened the previous of the University Ordinances. Rules & Regulation relating to the<br>aforesaid examination, my admission will be table to be consided by the University.                                                                                                    |           |
|                                  | <mark>5 6 V C C f p</mark> で<br>Type 2 citatorius II down in engin                                                                                                    |           |
|                                  | Register                                                                                                    |           |
| - 0 H 🔿 🖿 💑                      |                                                                                                    | 0:13 PM   |

Figure 2: Registration page 1

| 3 2-Student Registration × +    |                                                                                |                                                                                                    |                                                                                                    |                                               |                                            | 0    | 3    |         | > |
|---------------------------------|--------------------------------------------------------------------------------|----------------------------------------------------------------------------------------------------|----------------------------------------------------------------------------------------------------|-----------------------------------------------|--------------------------------------------|------|------|---------|---|
| C 🛛 a qahf.digialm.com/EForms/c | onfiguredHtml/1254/3253                                                        | 3/Registration.html#nogo                                                                                                   |                                                                                                    |                                               |                                            | Q \$ | 67   | * 4     | 4 |
|                                 | *Student Nam                                                                   | qahf.digialm.com says<br>Are you sure you want to Re                                                                       | egister the form 7                                                                                              |                                               |                                            |      |      |         |   |
|                                 | "Taxe of Sr                                                                    |                                                                                                    | OK                                                                                                    | Cancel                                        | ~                                          |      |      |         |   |
|                                 | *Differently Ables                                                             | Cartificate of MLRUEquivalant Examinatio                                                                                   | *Caste Caregory                                                                                                 | 060-8                                         | ~                                          |      |      |         |   |
|                                 | *Email 10                                                                      | e@pruil.com                                                                                                    | * Confirm Ernal JD                                                                                              | #@gmail.com                                   |                                            |      |      |         |   |
|                                 | *Nobis Number                                                                  | 8099776355                                                                                                    | Runder                                                                                                    | \$299776255                                   |                                            |      |      |         |   |
|                                 | Course Details                                                                 | Inden 😽                                                                                                    |                                                                                                    |                                               |                                            |      |      |         |   |
|                                 |                                                                                | *Dogroa 👼 UG Degree 📿                                                                                                    | Professional Course 🔿 UIT Degree                                                                                | i.                                            |                                            |      |      |         |   |
|                                 | *Stream                                                                        | B.A. 🗸                                                                                                    | #Core                                                                                                    | Subject General                               | *                                          |      |      |         |   |
|                                 | Declaration                                                                    |                                                                                                    |                                                                                                    |                                               |                                            |      |      |         |   |
|                                 | I solemnly declare that<br>opinion of the University<br>aforesaid ecamination. | If any of the statement in this applicable, that I have in any way contraversed my edimention will be table to be centered | on is found to be not true / incomplete<br>the provisions of the University Ordinar<br>field by the University. | / maleading or ₹ & a<br>cas, Rules & Regulati | opeans that, in the<br>one relating to the |      |      |         |   |
|                                 |                                                                                |                                                                                                    |                                                                                                    |                                               | and a region                               |      |      |         |   |
|                                 |                                                                                | 5 6<br>Severp                                                                                                    | v <b>c c f p</b> ठ<br>ि                                                                                         |                                               |                                            |      |      |         |   |
|                                 |                                                                                |                                                                                                    | Register                                                                                                    |                                               |                                            |      |      |         |   |
| o = 📄 📄 📴                       |                                                                                |                                                                                                    |                                                                                                    |                                               |                                            | ~ 9  | • 40 | 0:17 PM | F |

| • Student Name                                                                                                    | AAA                                                               |                           |                                                                                                    |                       |
|----------------------------------------------------------------------------------------------------|-------------------------------------------------------------------|---------------------------|----------------------------------------------------------------------------------------------------|-----------------------|
|                                                                                                    | (As specified in M.P./Equivalent Examin                           | nations Certificate)      |                                                                                                    |                       |
| * Date of Birth                                                                                                    | 02/11/2001                                                        | *Gender                   | Female 🗸                                                                                               |                       |
| *Differently Abled                                                                                                    | 🔾 Yes 🖲 Na                                                        | *Caste Category           | obc-A 🗸                                                                                                |                       |
| * Email 10                                                                                                    | a@gmail.com                                                       | * Confirm Email 1D        | a@gmail.com                                                                                            |                       |
| *Mobile Number                                                                                                    | 8888958858                                                        | *Confirm Mobile<br>Number | 888888888                                                                                              |                       |
| *Nationality                                                                                                    | Indian 🗸                                                          |                           |                                                                                                    |                       |
| Documents                                                                                                    |                                                                   |                           |                                                                                                    |                       |
| Course Details                                                                                                    |                                                                   |                           |                                                                                                    |                       |
| Course Details                                                                                                    | *Degree 🖲 UG Degree 🔿 Professie                                   | onal Course               |                                                                                                    |                       |
| Course Details                                                                                                    | *Degree 🖲 UG Degree 🔿 Professk                                    | onal Course<br>*Core 1    | abject BENGALI                                                                                         | <b>•</b>              |
| Course Details<br>*Stream<br>•Higher Secondary Ma                                                                                                    | *Degree 🖲 UG Degree 🔿 Profession<br>B.A. Hans. 👻                  | onal Course<br>*Core 1    | ubject BENGALI                                                                                         | ~                     |
| Course Details * Stream * Higher Secondary Ma                                                                                                    | *Degree () UG Degree () Profession<br>B.A. Hone.                  | Core 1                    | ubject BENGALI                                                                                         | ×                     |
| Course Details<br>*Stream<br>*Higher Secondary Ma<br>Total Marks Obtained<br>Marks %                                                                                 | *Degree () UG Degree () Profession<br>B.A. Hore.                  | Dus Of Total Parks        | ubject BENGALI                                                                                         | •                     |
| Course Details  * Stream  * Higher Secondary Ma  Total Marks Obtained  Marks %  Declaration                                                                          | *Degree  UG Degree  Professie  B.A. Hons.  Ks Details  600  75.00 | Due Of Total Marks        | ubject BENGALI                                                                                         | ×                     |
| Course Details  *Stream  *Higher Secondary Ma  Total Marks Ubtained Marks %  Declaration  T solemnly declare that opinion of the University aforesaid examination, o |                                                                   | Due Of Total Marks        | abject BENGALI<br>800<br>/ misleading or if it appears that, in<br>es, Rules & Regulations relating to | the<br>De<br>I Agree. |

Figure 3: Registration page 2

Step-9. On successfully first stage registration the following screen will be displayed.

THE UNIVERSITY OF BURDWAN USER MANUAL FOR STUDENTS REGISTRATION CUM ENROLLMENT - 🗆 X 2-Student Registration x + o 🗧 🔶 🕐 📫 qahf.digiaim.com/EForms/loginAction.do?subAction=DisplayProfile&dormid=3253&eicuListing=false&encValues=ipK6NG8k6oRF/n7OsYL1d40qLyw%52BQOUwIDK... 🔍 🛠 😨 🌲 😩 🚦 The University of Burdwan diagental learning Learning Lea distration Form Please clear cache before fill up the Form. Steps to clear cache ->(Ctrl+Shift+Delete) The login id and password for Student Registration has been sent to your registered mobile number and email id. Please click on th e your registration Complete Registration Student Registration Details Application Sequence Number: 2021104176216 lication Status: Registered College Name BURDWAN RAJ COLLEGE College Code: 104 Student Name: RAJU ROY Date Of Birth: 04/Sep/2003 Genden Male Is Differently Abled?: No Caste Category: OBC-B Email ID: a@gmail.com Confirm Email ID( a@gmail.com Mobile Number: 8899776635 Mobile Number: 8899776655 Nationality: Indian Degree: UG Shearn B.A. ~ m (1) 9/22/ 2 🔚 🔯 🕥 🎯 🖽 🐗 = Ta I-

Figure 4: Stage 1 registration completion

Step-10. Please select "Complete Registration" button to make the detail registration.

| → C a qahf.digialm.com/EForms/ | editApplication.do                                                                                                    |                                                                                                    |                                                                                                   |                                              |                            | Q | \$<br>e | * - | ÷ |
|--------------------------------|----------------------------------------------------------------------------------------------------|----------------------------------------------------------------------------------------------------|---------------------------------------------------------------------------------------------------|----------------------------------------------|----------------------------|---|---------|-----|---|
|                                | the second second secon | e Universi                                                                                                    | ity of Burd                                                                                       | सा विद्या या विम्<br>Van Learning Leads To   | ब्लम<br>o Emancipation     |   |         |     |   |
|                                |                                                                                                    | Re                                                                                                    | gistration Form                                                                                   |                                              |                            |   |         |     |   |
|                                | Note:<br>• Kindly sau Internet Expl<br>Use the cursor to more bill<br>Fill in the decails and die<br>relation ma Andro with * are<br>• Please clear cache before<br>Check Eligibility Status                                                                                                    | ever(version 10 to 11) or<br>retween fields instead of<br>5 on liext to proceed.<br>Imandatory.<br>e fill up the Form. Steps<br>20 Basic Details | Matilla Fierfox(48 to 54) o<br>using the tab key.<br>to dear cache ->(Orl+Shi<br>G Qualifications | Google Chrone(59 to 50) to fill<br>+ Delete) | l in the Application Form. |   |         |     |   |
|                                | College Details                                                                                                    |                                                                                                    |                                                                                                   |                                              |                            |   |         |     |   |
|                                | College Id 1<br>Check Eligibility Status                                                                                                    | 04                                                                                                    |                                                                                                   | College Name BURDWAN RAJ                     | COLLEGE                    |   |         |     |   |
|                                | * Stream BA                                                                                                    | +0 <b>,</b>                                                                                                    | graa 🐩 UG Degree 🔿 Pr                                                                             | fassional Course 🔵 UIT Degre                 | ce                         |   |         |     |   |
|                                | * Cire Subject General                                                                                                    |                                                                                                    | *0                                                                                                | ate Category OBC-B                           |                            |   |         |     |   |
|                                |                                                                                                    |                                                                                                    |                                                                                                   |                                              | [ Moxt                     |   |         |     |   |
|                                |                                                                                                    |                                                                                                    | Version 14.03.01                                                                                  |                                              |                            |   |         |     |   |
|                                |                                                                                                    |                                                                                                    |                                                                                                   |                                              |                            |   |         |     |   |

#### Figure 5: Eligibility verification

- Step-11. Fill-up the required data and click on the next button of Check Eligibility to the courses.
  - a. For Hons. courses students need to provide the total marks obtained and full marks of the H.S. education along with the required honours subjects, to fulfill the University criteria.

USER MANUAL FOR STUDENTS REGISTRATION CUM ENROLLMENT

b. For general courses students need to select the proper information as per the image figure 5.

| 2-Student Registration × +    |                                                                                           | o - u     |
|-------------------------------|-------------------------------------------------------------------------------------------|-----------|
| → C a qahf.digialm.com/EForms | /editApplication.do                                                                       | ९ 🛠 💽 🌲 🛓 |
|                               | Check Eligibility Status Bestc Details Couldifications Controlment                        |           |
|                               | Student Profile                                                                           | 7         |
|                               |                                                                                           |           |
|                               | "Student Name RADUROY                                                                     |           |
|                               | (As specified in N.P./Equivalent Examinations Certificate)                                |           |
|                               | *Dalw of Birls<br>#Cardiar (D6/36/2003<br>#Cardiar Maje<br>*Cardiar Maje<br>*Cardiar Maje |           |
|                               | Markal Datus Single 💙 PDriverby Alace. 🗋 Yas 🍵 No                                         |           |
|                               | *Rutyton Hindu V NVD ID                                                                   |           |
|                               | 4Nother's Name MRS. RDY 4Father's Name MRS. RDY                                           |           |
|                               | *Minatin Community O Yaz 🗋 No *Nacionality Cadam                                          |           |
|                               | Address for Correspondence                                                                |           |
|                               | Butting/Mence 11.8dg conthe/Wage Ragian                                                   |           |
|                               | 20 Burdhan *Country India 🗸                                                               |           |
|                               | *State West Bangla                                                                        |           |
|                               | Dig Burchan */Winder 713421                                                               |           |
|                               | *onis p a@gnal.com Menuic IIu 7765998888                                                  |           |
|                               | *Mulie Nucles 8899776655                                                                  |           |
|                               | Back Heat                                                                                 | 3         |
|                               | Versinn 14.82.01                                                                          | <u>_</u>  |

Figure 6: Students basic details

Step-12. Candidate should fill-up all the fields marked with "\*" red asterisk mark. Then select "Next" button. The flowing pages will be displayed as qualification details tab.

|                                                                                                    | Madhyamik                                                                                                    | ~                                                       | Name of<br>Board/Courci/University                                                                                                    | WEST BENGAL BOARD OF 5                                                                                                    | ~                              |
|----------------------------------------------------------------------------------------------------|----------------------------------------------------------------------------------------------------|---------------------------------------------------------|----------------------------------------------------------------------------------------------------|----------------------------------------------------------------------------------------------------|--------------------------------|
| Country where the<br>Board/Council/University<br>stuated                                                                                                    | India                                                                                                    | *                                                       | State where the<br>Board/Courci/Uriversity<br>situated                                                                                      | Tripura                                                                                                    | *                              |
| Year of Passing                                                                                                    | 2015                                                                                                    | ¥                                                       | Roll No                                                                                                    | 778899<br>( In case Roll & No. are different,<br>followed by one stace and then I                                                         | , enter Rol<br>No.)            |
| Total Marks Obtained                                                                                                    | 500                                                                                                    |                                                         | Out Of Total Marks                                                                                                    | 800                                                                                                    |                                |
| Maries %                                                                                                    | 62,50                                                                                                    |                                                         | Registration No                                                                                                    | 667788<br>(If Narriculation(10th Level) Regi<br>not available, put it as NA)                                                              | istration No                   |
| Registration Year                                                                                                    | 2014                                                                                                    | 4                                                       |                                                                                                    |                                                                                                    |                                |
| *Higher Secondary (12                                                                                                    | In case the Registration se<br>then please enter the later<br>case.<br>Th Level) Details                               | ession is live 2013-2014,<br>r year, e.g., 2014 in this |                                                                                                    |                                                                                                    |                                |
| *Higher Secondary (12<br>Name of Examination                                                                                                    | In case the Registration se<br>then please enter the later<br>case.<br>Ith Level) Details<br>Higher Secondary          | ession is live 2013-2014,<br>r year, e.g., 2014 in this | Name of<br>Board/Courci/Urivesity                                                                                                    | WEST BENGAL COUNCIL OF                                                                                                    | *                              |
| *Higher Secondary (12<br>Name of Examination<br>Country where the<br>Board Council University<br>staated                                                     | In case the Registration se<br>then please enter the later<br>case.<br>Ith Level) Details<br>Higher Secondary<br>India | ession is like 2013-2014,<br>r year, e.g. 2014 in this  | Name of<br>Board/Counci/University<br>State where the<br>Board/Counci/University<br>situated                                                | WEST BENGAL COUNCIL OF                                                                                                    | ~                              |
| *Higher Secondary (12<br>Name of Examination<br>Country where the<br>Board/Council/University<br>stuared<br>Year of Passing                                  | Trices the Registrations and<br>then please arter the later<br>case.<br>Higher Secondary<br>India<br>2018              | ession is like 2013-2014,<br>rysar, e.g., 2014 in this  | Name of<br>Board/Courcl/University<br>State where the<br>Board/Courcl/University<br>struated<br>Class/Divelon/Grade                         | WEST BENGAL COUNCIL OF<br>West Bengal<br>A<br>Division 1, Division 2 and Divisio                                                          | ▼<br>▼<br>m 3 as Div           |
| *Higher Secondary (12<br>Name of Examination<br>Country where the<br>Board Council University<br>stuared<br>Year of Passing<br>Total Marke Obtained (Theory) | Truces the Registration as<br>then plases enter the later<br>case.<br>Higher Secondary<br>India<br>2018                | ession is like 2013-2014,<br>ryear, e.g., 2014 in this  | Name of<br>Board Courci (University<br>State where the<br>Board Courci (University<br>Stated<br>Class Division (Grade<br>Out of Total Marks | WEST BENGAL COLINCIL OF<br>West Bengal<br>A<br>Division 1, Division 2 and Divisio<br>Div 2 and Divisio 3, Revision 2, and Divisio<br>1400 | ✓<br>Dn 3 as Dir<br>C, D etc.) |

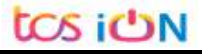

tos ion

| USER M   | ANUAL FOR STU | JDENTS REGISTRATI                                                                 | ON CUM ENROLLI                                                                                                | MENT                                                                          | •1                                     |                                                   |                                                    |            |
|----------|---------------|-----------------------------------------------------------------------------------|----------------------------------------------------------------------------------------------------|-------------------------------------------------------------------------------|----------------------------------------|---------------------------------------------------|----------------------------------------------------|------------|
| Step-13. | Candido       | ate must till-u                                                                   | ip his/her M                                                                                                  | adhyam                                                                        | ik anc                                 | Higher                                            | secondar                                           | y related  |
|          | details ir    | the "Qualifi                                                                      | ication" tab                                                                                                  | . Then se                                                                     | elect r                                | next but                                          | ton for nex                                        | t section. |
|          |               | Check Eligibility St                                                              | atus 🛛 😰 Basic Details                                                                                        | <b>Qualification</b>                                                          | is 🗿 En                                | rolment                                           |                                                    |            |
|          |               | *Enrolment Info                                                                   |                                                                                                    |                                                                               |                                        |                                                   |                                                    |            |
|          |               | Admission Date                                                                    | 02/09/2021                                                                                                    |                                                                               | Session                                | 2021-22                                           | ×                                                  |            |
|          |               | Admission Challan Number                                                          | 333667777                                                                                                    |                                                                               |                                        |                                                   |                                                    |            |
|          |               | *Subjects                                                                         |                                                                                                    |                                                                               |                                        |                                                   |                                                    |            |
|          |               | Core Subject                                                                      | NA                                                                                                    |                                                                               | Core Course -1                         | BENGALI                                           | ~                                                  |            |
|          |               | Larguage-1                                                                        |                                                                                                    |                                                                               | Core Course -2                         | GEOGRAPHY                                         | ~                                                  |            |
|          |               | Ability Enhancement<br>Compulsory Course                                          |                                                                                                    |                                                                               |                                        |                                                   |                                                    |            |
|          |               | Upload Photo and Signa                                                            | ature                                                                                                    |                                                                               |                                        |                                                   |                                                    |            |
|          |               | *Please upload scanned copie                                                      | s of your recent passport size pho                                                                            | otograph and signature                                                        | here.                                  |                                                   |                                                    |            |
|          |               | *Please upload the Madhyam                                                        | ik Admit Card here.                                                                                           |                                                                               |                                        |                                                   |                                                    |            |
|          |               | *Please upload the Madhyam                                                        | ik Marksheet here.                                                                                            |                                                                               |                                        |                                                   |                                                    |            |
|          |               | *Please upload the Admit Ca                                                       | rd for Higher Secondary examinat                                                                              | tion here.                                                                    |                                        |                                                   |                                                    |            |
|          |               | *Please upload the markshee                                                       | t for Higher Secondary examination                                                                            | ion here.                                                                     |                                        |                                                   |                                                    |            |
|          |               | *Please upload College admi                                                       | ssion challan/Confirmation certifi                                                                            | cate/document/details                                                         | from colleges he                       | re.                                               |                                                    |            |
|          |               | Registration Fees Payal                                                           | ble                                                                                                    |                                                                               |                                        |                                                   |                                                    |            |
|          |               | Registration Fees<br>Enrollment Fees<br>Sport Fees<br>Total Amount                | 120<br>50<br>70<br>240                                                                                        |                                                                               |                                        |                                                   |                                                    |            |
|          |               | Declaration                                                                       |                                                                                                    |                                                                               |                                        |                                                   |                                                    |            |
|          |               | I solemnly declare that i<br>the University, that I hav<br>examination, my admiss | f any of the statement in this applive in any way contravened the provision will be liable to be cancelled by | cation is found to be not<br>visions of the University C<br>/ the University. | true / incomplete<br>Irdinances, Rules | / msleading or if it ap<br>& Regulations relating | opears that, in the opinion of<br>to the aforesaid |            |

Figure 8: Subject selection page

Step-14. Candidate needs to fill the Admission date, Session, Core subject correctly from drop down and select the upload option to upload photo, signature, MP admit card, MP marksheet, H.S. Admit card, H.S. marksheet and admission challan all document photo copy.

| C Image: spin delta delta delta del del parte del del fati and a general del parte del parte del | 2-Student Registration × +                                    |                                                                                                    |                       | 0   | - <sup>104</sup> |               |
|----------------------------------------------------------------------------------------------------|---------------------------------------------------------------|----------------------------------------------------------------------------------------------------|-----------------------|-----|------------------|---------------|
| Potential / Statute Usbald     Potential / Statute Usbald     Potential / Statute Intellian     Po                                                                                                    | → C                                                           | Application.do#nogo                                                                                                    |                       | Q p |                  | + (2)         |
| -Subjects:         Conclusion: NA         Conclusion: Conclusion: Conconclusion: Conclusion: Conclusion: Conclusio:                                                                | Document / Image Upland<br>Photograph Signature<br>* Synotree | Choose File Bignolure for testing (pp : weekf<br>Protected with the ar spectra: are (2000) Fill and (Hi foreing)<br>Bignature is uploaded accessed (H).<br>Code: This Mindow                                                                                                    | Gijatik               |     |                  |               |
| photo.png     Signature for testipng     Show all                                                                                                    |                                                               | Configuration<br>Configuration<br>And Configuration<br>And Configuration<br>Configurations<br>Configuration<br>Configuration<br>Configu | Carl Canach ( REKOLL) |     |                  |               |
|                                                                                                    | 🖹 phota.png 🧄 🖉 Signatur                                      | Upload Photo and Signature  *Peace spload pearent calls of year instit paraport size photograph or  *Peace spload the transition to migra- beardery execution invo e for testipng ^^                                                                                                    | al signifier ( i.e.,  |     | Sh               | now all       |
| ■ ク田 CC 間 幅 F 圖 端 圖 金 ⑤ 図 和 Ø 函 ~ 👾 43 9/22/2021                                                                                                    | । 🔎 म 🤶 🖿 🙀 🗾                                                 | 🖹 🤹 🖄 🌀 🔝 🛷                                                                                                    |                       | ~ 4 | ■ 印 10:4<br>9/22 | 1 PM<br>/2021 |

THE UNIVERSITY OF BURDWAN USER MANUAL FOR STUDENTS REGISTRATION CUM ENROLLMENT

| 2-Student Registration X             | +                                                                                                    |   | ο - |          | × |
|--------------------------------------|----------------------------------------------------------------------------------------------------|---|-----|----------|---|
| $\rightarrow$ C $($ qahf.digialm.com | m/EForms/editApplication.do#nago                                                                                                    | Q | * F | * 8      |   |
| Document /                           | Image Upload ×                                                                                                    |   |     |          |   |
| * 194                                | Soundary Mutated. Choose File Proto for testing, jog      Boundary     Australia Choose File Proto for testing, jog     Boundary     Australia Choose File Proto for testing, jog     Boundary     Australia Choose File Proto for testing, jog     Boundary     Australia Choose File Proto for testing, jog     Boundary     Australia Choose File Proto for testing, jog     Boundary     Australia     Choose File Window                                                                                                    |   |     |          |   |
|                                      |                                                                                                    |   |     |          |   |
|                                      | -Subjects<br>Cardians MA Cardians 1 SOUCHI V                                                                                                    |   |     |          |   |
|                                      | -Subjects  Carchiere MA  Integrate: Platter  Platter  Pl |   |     |          |   |
| photo.png                            | -Subjects  -Subjects  -Subjects  -Subjects  -Subjects  -Subjects  -Subjects  -Subjects  -Subjects -Subjects -Subjec |   |     | Show all |   |

Step-15. Candidate must be select preview button to preview their details. Then select captcha, check declaration's "I Agree" check box and select submit button accordingly.

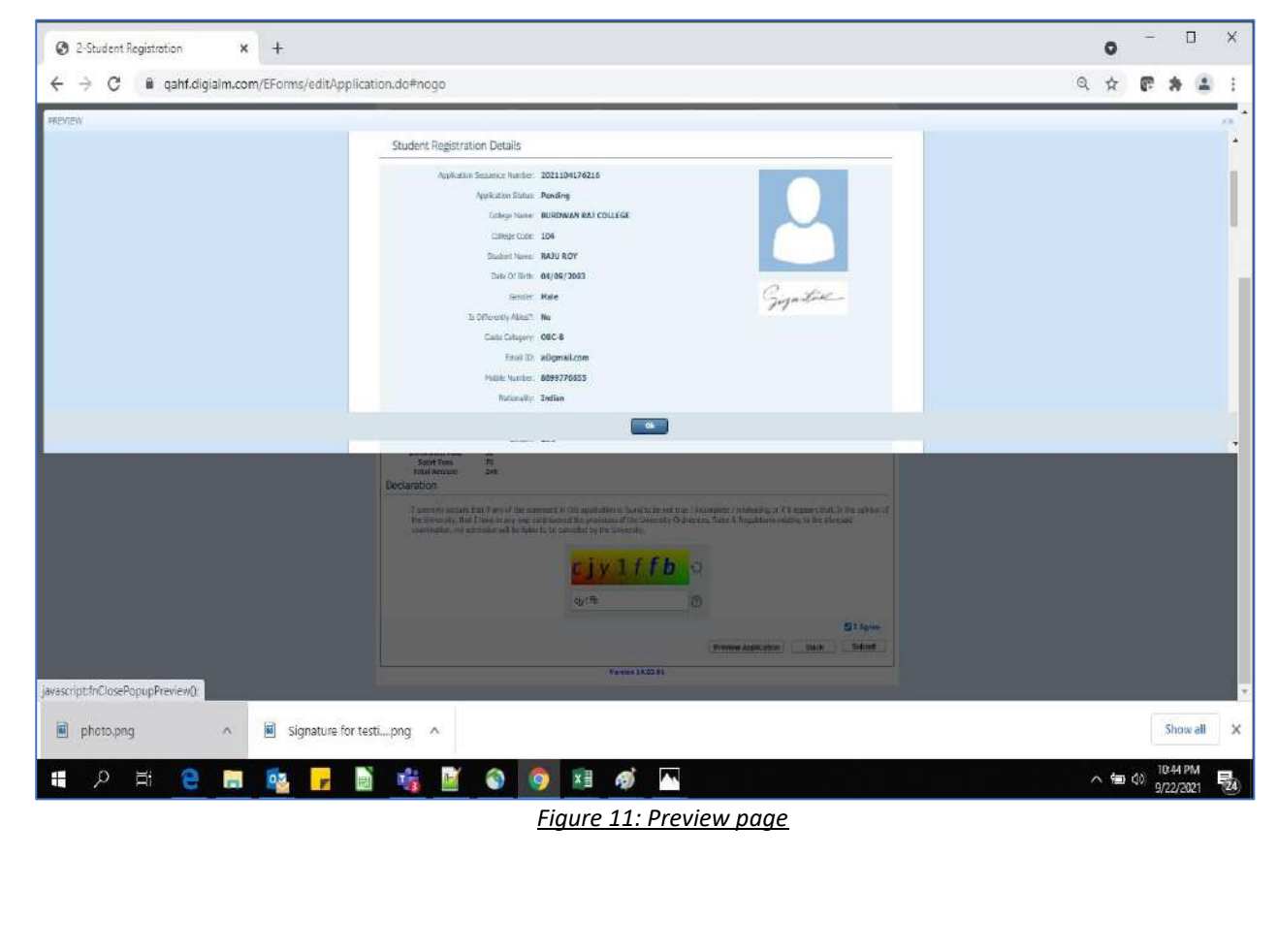

tos ion

Step-16. Candidate must be select "OK" button to submit registration data.

| inverse in a second second second second second second second second second second second second second second                                                                                                    | ~ | M | * * |  |
|----------------------------------------------------------------------------------------------------|---|---|-----|--|
| Check is an inf.digialm.com says         • Browner         • Subjects         • Subjects <th></th> <th></th> <th></th> <th></th> |   |   |     |  |
| ergifte<br>Pressee Austication Dech Sederet<br>Version 14.02.01                                                                                                    |   |   |     |  |

Figure 12: Submission Page

Step-17. The following page will be displayed post successfully submission of the registration cum enrollment form. User can print the following page for future references.

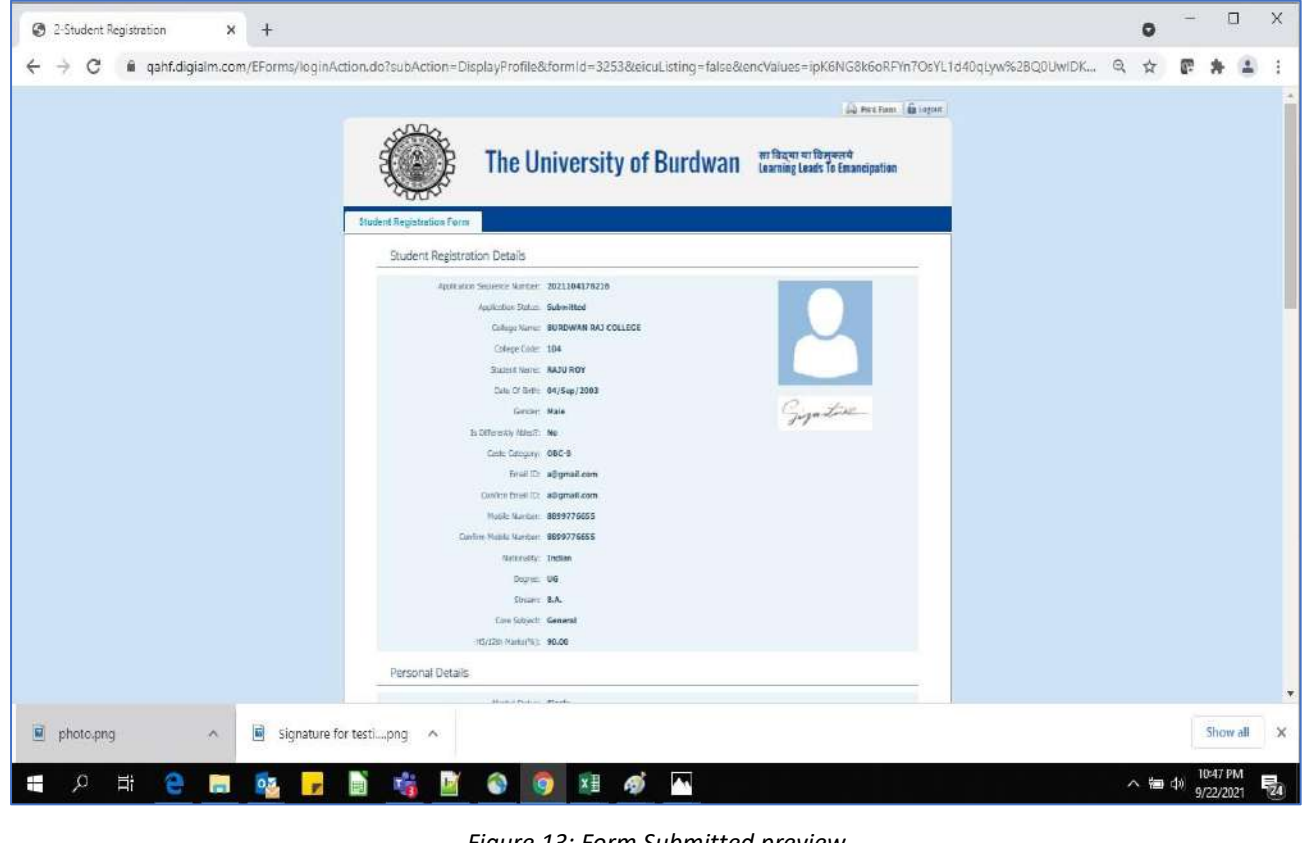

Figure 13: Form Submitted preview

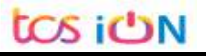

### USER MANUAL FOR STUDENTS REGISTRATION CUM ENROLLMENT

## C. Student's portal

Student(s) can login in-to the following portal for further tracking. Step-1.

URL will be found in the University website.

### (https://www.digialm.com:443//EForms/configuredHtml/1254/3253/login.html)

The login page will be displayed as per the following image. User can login Step-2. into the same by using the credential which are provided in the SMS and email.

| A Webton Login                    | X Q Webton Lonin                  | X Q 2-Student Registration X Q Candidate Login X 4                               |                   |
|-----------------------------------|-----------------------------------|----------------------------------------------------------------------------------|-------------------|
| $\epsilon \rightarrow C$ in qahf. | digialm.com/EForms/configuredHtml | 1254/3253/login.html                                                             | 9 x <b>F # 2</b>  |
|                                   |                                   | The University of Burdwan साविद्याया विमुक्तये<br>Learning Leads To Emancipation |                   |
|                                   |                                   | LOGIN                                                                            |                   |
|                                   | Applicant's Log                   | n                                                                                |                   |
|                                   |                                   | *Usor Id<br>*Lasenerd                                                            |                   |
|                                   |                                   | Login<br>Charge Password                                                         |                   |
|                                   |                                   | Version 13.01.01                                                                 |                   |
|                                   |                                   |                                                                                  |                   |
|                                   |                                   |                                                                                  |                   |
|                                   |                                   |                                                                                  |                   |
| tdas18226@gmail.cor               | <sup>m</sup> ^                    |                                                                                  | Show all          |
| 오 터                               | 📻 🔯 📻 🗟                           | ) 🎼 🔍 🗹 🛷 💀 🖬                                                                    | ∧ E→ 40 9/23/2021 |

### Figure 14: Student's Login Page

Step-3. Below page will be displayed post successfully login of the student(s).

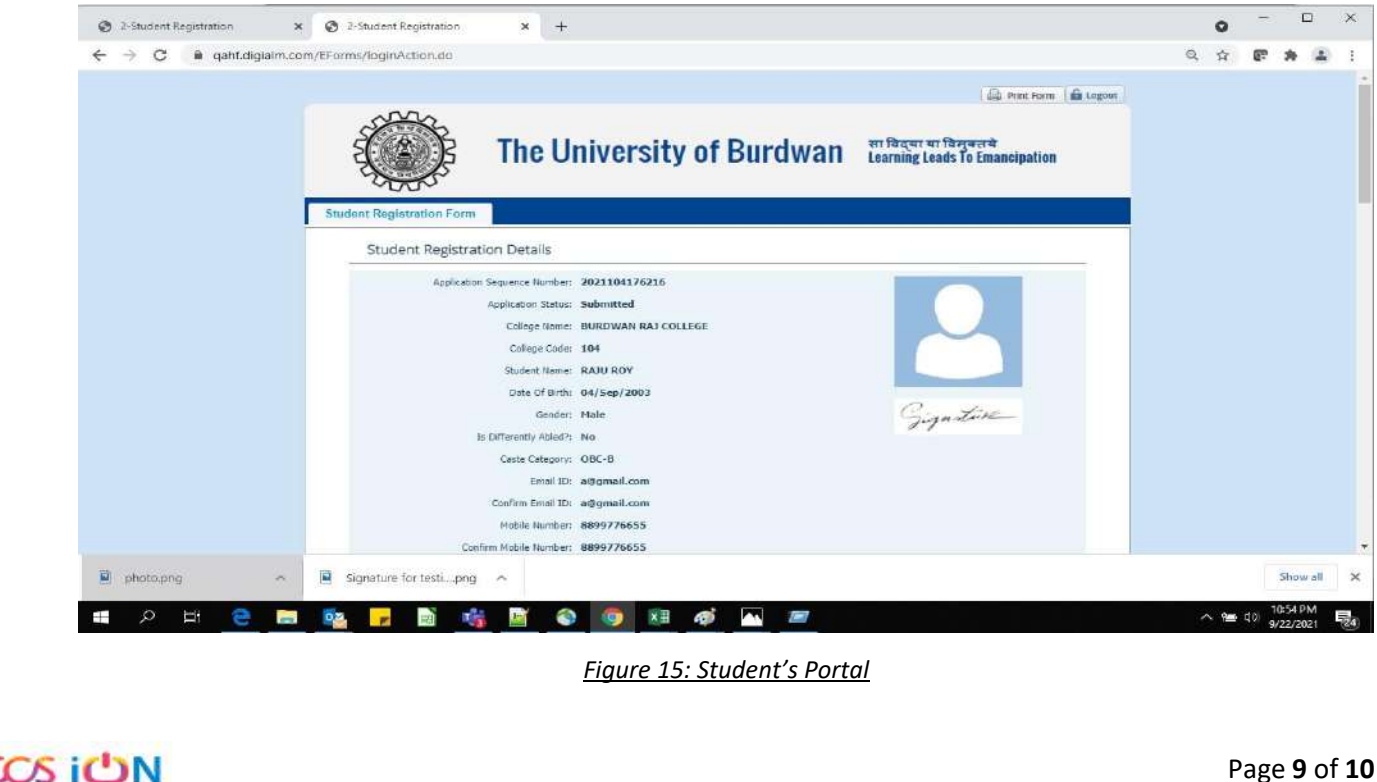

- Step-4. Purpose of the student's login portal as follows:
  - a. Student can view his/her submitted registration form.
  - b. Take a printout for future references (if needed).
  - c. Response to the queries from the respective colleges.
  - d. Student will be required to connect with the colleges if any discrepancies found the submitted data.
  - e. Tracking the status of the application.
- Step-5. If the Student forgets/wants to change his/her password, then follow the below steps:
  - a. Click on the Forgot Password option.
  - b. Provide the correct user ID and captcha provided in the page.
  - c. New password will be triggered to the student's provided mobile number or email address.

|                   | The University of Burdwan         | सा विद्या या विमुक्तये<br>Learning Leads To Emancipation |  |  |  |
|-------------------|-----------------------------------|----------------------------------------------------------|--|--|--|
| LOGIN             |                                   |                                                          |  |  |  |
| Applicant's Login |                                   |                                                          |  |  |  |
|                   | *User Id<br>*Password             |                                                          |  |  |  |
|                   | Login<br>Forgot Password?         |                                                          |  |  |  |
|                   | *Please enter your Application Id |                                                          |  |  |  |
|                   | Version 13.01.01                  |                                                          |  |  |  |
|                   | Figure 16: Change password screen |                                                          |  |  |  |
|                   | END OF THE DOCUMENT               |                                                          |  |  |  |
| iON               |                                   | Page <b>10</b> of <b>10</b>                              |  |  |  |